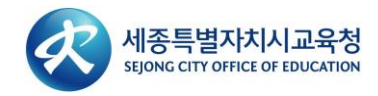

# 세종특별자치시교육청을 위한

# Windows10 무료 업그레이드 설명서

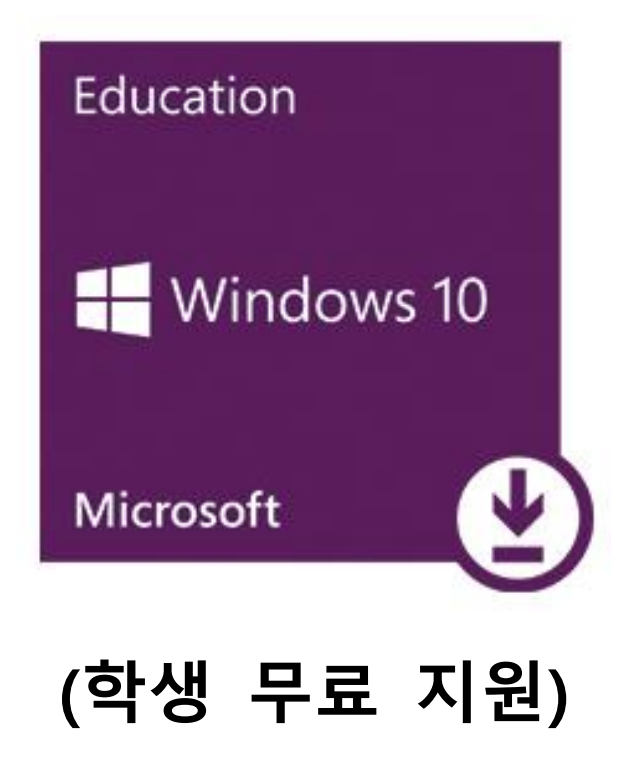

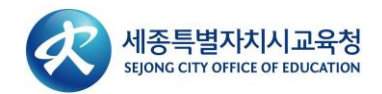

# 목차

| 1. ( | Office Outlook 사이트 [로그인]                    | 3  |
|------|---------------------------------------------|----|
| 2.   | 세종교육청 sje.onthehub.com 웹스토어 접속 [등록]         | 4  |
| 3.   | 세종교육청 O365.sje.go.kr 를 통해 만든 이메일 주소 입력 [계속] | 4  |
| 4.   | 계정 등록에 필요한 정보 입력 [등록]                       | 5  |
| 5.   | 회원자격 요청상태 및 본인 확인을 위한 이메일 수신 [링크]           | 6  |
| 6.   | 이메일 주소 성공적으로 확인 [Windows10 앱]               | 7  |
| 7.   | 카트에 추가 [체크아웃]                               | 7  |
| 8.   | 약관확인 및 서명 [수락]                              | 8  |
| 9.   | 주문완료 및 이메일 확인 [제품 키 /1 개월 보장]               | 9  |
| 10.  | Windows 10 Student Use Benefit Program FAQ  | 10 |
| 11.  | Windows 10 Education 으로 업그레이드 하는 방법         | 11 |

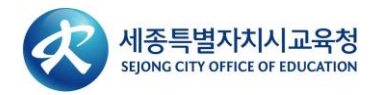

### 1. Office Outlook 사이트에 로그인 합니다.

- https://outlook.office.com
- 서비스 이용에 앞서 https://o365.sje.go.kr 에서 생성한 Office 365 계정이 있어야 합니다.
- 잠시 후 회원자격 본인인증을 하기위해 메일 계정에 미리 로그인 합니다.
- 언어, 표준 시간대는 한국어 / (UTC +09:00) Seoul 설정 합니다.

| Microsoft<br>로그인                                      |                |
|-------------------------------------------------------|----------------|
| 계정이 없으십니까? 새로 만드세요!<br>본인 계정으로 로그인할 수 없습니까?<br>로그의 유서 | and the second |
| 위로 다음                                                 |                |
|                                                       |                |

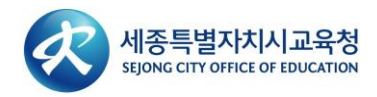

# 2. 세종특별자치시교육청 웹스토어에 접속하고 [등록]을 클릭합니다.

• https://sje.onthehub.com/

|                                                    |                                 |                                           |                                    |                                   | 로그인 등록                           |
|----------------------------------------------------|---------------------------------|-------------------------------------------|------------------------------------|-----------------------------------|----------------------------------|
| 세종특별자치시]<br>SEJONG CITY OFFICE OF ED               | 고옥청<br>.comov                   |                                           |                                    |                                   |                                  |
| 제품검색                                               |                                 |                                           |                                    |                                   | Q                                |
| <b>학생</b> 교수/직원                                    | 러                               |                                           |                                    |                                   |                                  |
| Most Popular                                       | Productivity Data Analysis      | Security Photo, Video                     | & Design Training                  | Browse by Publisher               |                                  |
| Education<br>Windows 10<br>Microsoft<br>Windows 10 | Adobe Creative Cloud            | SPSS<br>WATERICS 28<br>GAMMACS            | SPSS<br>STATESTICS<br>SUBSCRIPTION | Minitab 19                        | Minitab Express                  |
|                                                    | Subscription                    | GradPacks                                 | Subscription                       |                                   | ·                                |
|                                                    |                                 | Statistica                                |                                    | 8                                 | PDFQ                             |
| EndNote X9                                         | Parallels Desktop 15 for<br>Mac | Statistica Ultimate Bundle<br>Single User | VMware Workstation 12              | VMware Fusion 8 (for Mac<br>OS X) | PDF Studio 2019<br>Winc<br>[설정]: |

3. 세종교육청 <u>https://o365.sje.go.kr</u> 통해 만든 이메일을 입력하고 [계속]을 클릭합니다.

|                                                           | 喜 | 도움말 | 한국어 | — USD |
|-----------------------------------------------------------|---|-----|-----|-------|
|                                                           |   |     | 로그인 | 등록    |
|                                                           |   |     |     |       |
| 세종특별자치시고요영<br>Report Citromet or IDLothon                 |   |     |     |       |
| 제품검색                                                      |   |     | C   | ,     |
| 하나 고소/지의                                                  |   |     |     | `     |
|                                                           |   |     |     |       |
|                                                           |   |     |     |       |
| 계정 확인 > 이메일 주소 확인                                         |   |     |     |       |
| 참여 학교의 학생들과 교직원들만 이 WebStore에서 주문하실 수 있습니다.               |   |     |     |       |
| 약생 시위를 확인하는 가장 빠는 양법은 귀하의 학교에서 일급한 이메일을<br>아래에 입력하는 것입니다. |   |     |     |       |
| 사용자 조직에서 발급한 이메일 주소*                                      |   |     |     |       |
| ×                                                         |   |     |     |       |
| 계속<br>                                                    |   |     |     |       |
|                                                           |   |     |     |       |

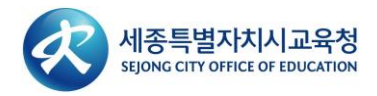

### 4. 계정 등록에 필요한 정보를 입력하고 [등록]을 클릭합니다.

- 이름과 성, 암호를 입력합니다. 사용자이름과 이메일 주소는 자동으로 입력된 값 그대로 둡니다.
- 사용자가 속한 그룹을 선택합니다. \*학생만 무료지원 가능합니다.
- 로봇이 아닙니다 체크 하고 입력이 완료되면 등록을 클릭합니다.

|                                                                                                    | 홈 도움말 한국어                                                                               | — US                                  |
|----------------------------------------------------------------------------------------------------|-----------------------------------------------------------------------------------------|---------------------------------------|
|                                                                                                    | 로그인                                                                                     | 5                                     |
| ✓ 세종특별지치//교육청                                                                                                    |                                                                                         |                                       |
| specifi official                                                                                                    |                                                                                         |                                       |
| 제품 검색                                                                                                    | c                                                                                       | λ                                     |
| 학생 교수/직원                                                                                                    |                                                                                         |                                       |
|                                                                                                    |                                                                                         |                                       |
| 계정 등록                                                                                                    |                                                                                         |                                       |
| 이름*                                                                                                    | <u>ଥ</u> ୍                                                                              |                                       |
| 11871012                                                                                                    | 이 메일 주 소*                                                                               |                                       |
|                                                                                                    |                                                                                         |                                       |
|                                                                                                    | Your email address will act as your username. You will use it to sign in t<br>WebStore. | o the                                 |
|                                                                                                    |                                                                                         |                                       |
| 암호 선택* 🕑                                                                                                    | 암호 확인*                                                                                  |                                       |
| 암호선택* ✔<br>자격 증빙서류                                                                                                    | 암호 확인*                                                                                  | \\<br>[설                              |
| 암호선택* ❷<br>자격 증빙서류<br>사용자 조직*                                                                                                    | 양호 확인*<br>                                                                              | W<br>[설                               |
| 암호 선택* ♥<br>자격 증빙서류<br>사용자 조직*<br>Sejong City Office of Education ✓                                                                                                    | 양호 확인*                                                                                  | W<br>[2                               |
| 암호 선택* ✔<br>자격 증빙서류<br>사용자 조직*<br>Sejong City Office of Education ✓<br>회원으로 속한 그룹*                                                                                                    | 양호 확인*                                                                                  | W<br>[설                               |
| 암호 선택* ♥<br>자격 증빙서류<br>사용자 조직*<br>Sejong City Office of Education ✓<br>회원으로 속한 그룹*<br>작생 ✓                                                                                                    | 양호 확인*                                                                                  | [설                                    |
| 암호 선택* ♥<br>자격 증빙서류<br>사용자 조직*<br>Sejong City Office of Education ✓<br>회원으로 속한 그룹*<br>학생 ✓<br>You will be liable for the full price of any products you have ordered if you<br>are unable to supply proof of your eligibility upon request                                                                                         | 양호 확인*                                                                                  | \\.<br>[2                             |
| 암호 선택* ♥<br>자격 증빙서류<br>사용자 조직*<br>Sejong City Office of Education ✓<br>회원으로 속한 그룹*<br>학생 ✓<br>You will be liable for the full price of any products you have ordered if you<br>are unable to supply proof of your eligibility upon request                                                                                         | 양호 확인*                                                                                  | W<br>[2                               |
| 암호 선택* ♥<br>자격 증빙서류<br>사용자 조직*<br>Sejong City Office of Education ✓<br>회원으로 속한 그룹*<br>학생 ✓<br>You will be liable for the full price of any products you have ordered if you<br>are unable to supply proof of your eligibility upon request<br>□ 프로모션과 새로운 버전 출시를 포함하여 Kivuto Solutions Inc.로부터 0<br>사항과 연락처 정보는 개인정보 보호정책을 참조하십시오. | 양호 확인*<br>사용자 조직에서 발급한 이메일 주소*                                                          | ——W<br>[答                             |
| 암호 선택* ♥<br>자격 증빙서류<br>사용자 조직*<br>Sejong City Office of Education ✓<br>회원으로 속한 그룹*<br>학생 ✓<br>You will be liable for the full price of any products you have ordered if you<br>are unable to supply proof of your eligibility upon request<br>□ 프로모션과 새로운 버전 출시를 포함하여 Kivuto Solutions Inc.로부터 0<br>사항과 연락처 정보는 개인정보 보호정책을 참조하십시오. | 양호 확인*<br>사용자 조직에서 발급한 이메일 주소*<br>메일 공지를 받고 싶습니다. 언제라도 구독을 해지할 수 있습니다. 더 자세한            | [2                                    |
| 암호 선택* ♥<br>자격 증빙서류<br>사용자 조직*<br>Sejong City Office of Education ✓<br>회원으로 속한 그룹*<br>학생 ✓<br>You will be liable for the full price of any products you have ordered if you<br>are unable to supply proof of your eligibility upon request<br>□ 프로모션과 새로운 버전 출시를 포함하여 Kivuto Solutions Inc.로부터 0<br>사항과 연락처 정보는 개인정보 보호정책을 참조하십시오. | 양호 확인*<br>사용자 조직에서 발급한 이메일 주소*<br>메일 공지를 받고 싶습니다. 언제라도 구독을 해지할 수 있습니다. 더 자세한            | ————————————————————————————————————— |

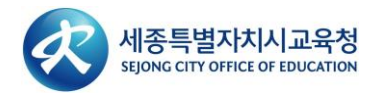

# 5. 회원 자격 요청을 위한 이메일이 발송 되었으며 본인 확인을 위한 이메일이 수신 되었습니다. [링크]를 클릭합니다.

- 처음 로그인 한 Office 365 Outlook 앱으로 이동하여 받은 편지함을 확인합니다.
- Sejong City Office of Education에서 수신된 메일 확인 후 링크를 클릭합니다.

| SIJONE CITY OFFICE OF IEUCATION |                                                                                                    |
|---------------------------------|----------------------------------------------------------------------------------------------------|
| Orders & Downloads              | 구독 웹스토어계정 정보 Eligibility 암호 변경                                                                                                    |
| ♥ 등록해 주셔서 감사합                   | 니다.                                                                                                    |
| ● 특정 제품에 대한 주용                  | 문은 확인이 완료될 때까지 보류될 수도 있습니다. 아래의 세부 정보를 참조하십시오.                                                                                                    |
| Eliaibility                     |                                                                                                    |
| 다운 그름이 히워이거나 히워                 | 자겨운 오치하 사태이니다                                                                                                    |
| 지금 그립니 최전에가다, 최전                |                                                                                                    |
| 22 역:                           | Sejong City Onice of Education                                                                                                    |
| 사용자 그루·                         |                                                                                                    |
| 사용자 그룹:<br>화이 방법·               | 사용자 조직에서 발급하 이메일 주소                                                                                                    |
| 사용자 그룹:<br>확인 방법:<br>상태:        | 국 등<br>사용자 조직에서 발급한 이메일 주소<br>확인되지 않음 (만료 2021-04-17에 만료)                                                                                                    |
| 사용자 그룹:<br>확인 방법:<br>상태:        | 사용자 조직에서 발급한 이메일 주소<br>확인되지 않음 (만료 2021-04-17에 만료)                                                                                                    |
| 사용자 그룹:<br>확인 방법:<br>상태:        | 사용자 조직에서 발급한 이메일 주소<br>확인되지 않음 (만료 2021-04-17에 만료)<br>전자 메일 주소를 확인하기 위해 "전자 메일 주소 확인"이라는 제목으로 전자 메일이 ejpark@sje.go.kr로 발송되었습니                                                                                                    |
| 사용자 그룹:<br>확인 방법:<br>상태:        | 사용자 조직에서 발급한 이메일 주소<br>확인되지 않음 (만료 2021-04-17에 만료)<br>전자 메일 주소를 확인하기 위해 "전자 메일 주소 확인"이라는 제목으로 전자 메일이 ejpark@sje.go.kr로 발송되었습니<br>다. 이메일에 포함된 사용 방법을 따르십시오. 한 시간 이내로 전자 메일을 받지 못하면 전자 메일 프로그램이<br>kiuto.com에서 발송한 전자 메일을 수신 허용하도록 구성되어 있는지 확인하십시오. 아래를 클릭하며 확인 전자 메일                                  |
| 사용자 그룹:<br>확인 방법:<br>상태:        | 사용자 조직에서 발급한 이메일 주소<br>확인되지 않음 (만료 2021-04-17에 만료)<br>전자 메일 주소를 확인하기 위해 "전자 메일 주소 확인"이라는 제목으로 전자 메일이 ejpark@sje.go.kr로 발송되었습니<br>다. 이메일에 포함된 사용 방법을 따르십시오. 한 시간 이내로 전자 메일을 받지 못하면 전자 메일 프로그램이<br>kivuto.com에서 발송한 전자 메일을 수신 허용하도록 구성되어 있는지 확인하십시오. 아래를 클릭하면 확인 전자 메일<br>이 다시 발송됩니다.                  |
| 사용자 그룹:<br>확인 방법:<br>상태:        | 사용자 조직에서 발급한 이메일 주소<br>확인되지 않음 (만료 2021-04-17에 만료)<br>전자 메일 주소를 확인하기 위해 "전자 메일 주소 확인"이라는 제목으로 전자 메일이 ejpark@sje.go.kr로 발송되었습니<br>다. 이메일에 포함된 사용 방법을 따르십시오. 한 시간 이내로 전자 메일을 받지 못하면 전자 메일 프로그램이<br>kivuto.com에서 발송한 전자 메일을 수신 허용하도록 구성되어 있는지 확인하십시오. 아래를 클릭하면 확인 전자 메일<br>이 다시 발송됩니다.<br>확인 이메일 다시 보내기 |
| 사용자 그룹:<br>확인 방법:<br>상태:        | 사용자 조직에서 발급한 이메일 주소<br>확인되지 않음 (만료 2021-04-17에 만료)<br>전자 메일 주소를 확인하기 위해 "전자 메일 주소 확인"이라는 제목으로 전자 메일이 ejpark@sje.go.kr로 발송되었습니<br>다. 이메일에 포함된 사용 방법을 따르십시오. 한 시간 이내로 전자 메일을 받지 못하면 전자 메일 프로그램이<br>kivuto.com에서 발송한 전자 메일을 수신 허용하도록 구성되어 있는지 확인하십시오. 아래를 클릭하면 확인 전자 메일<br>이 다시 발송됩니다.<br>확인 이메일 다시 보내기 |

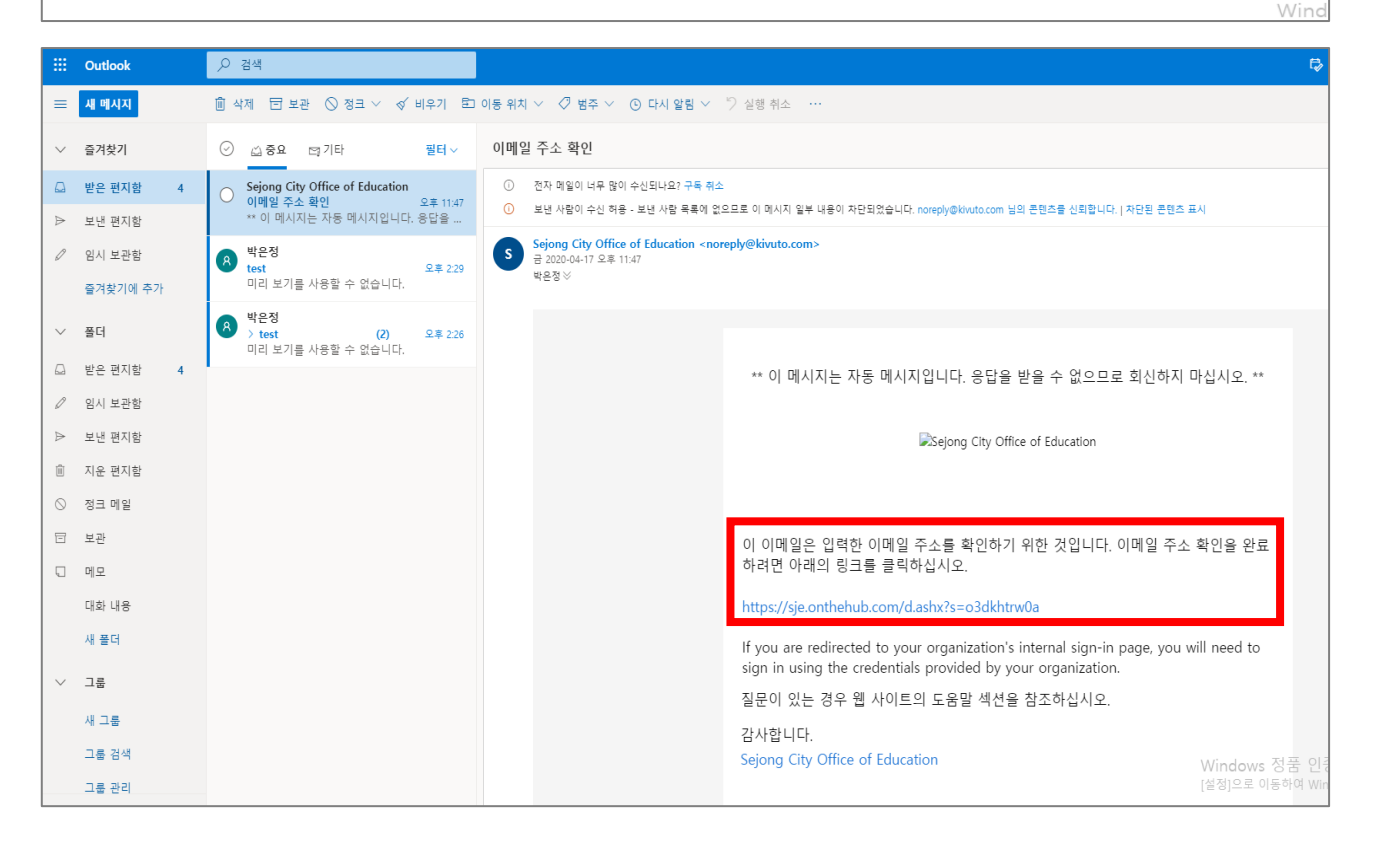

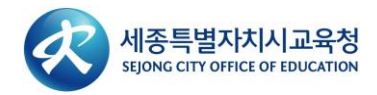

### 6. 이메일 주소가 성공적으로 확인되었습니다. [Windows 앱]을 클릭합니다.

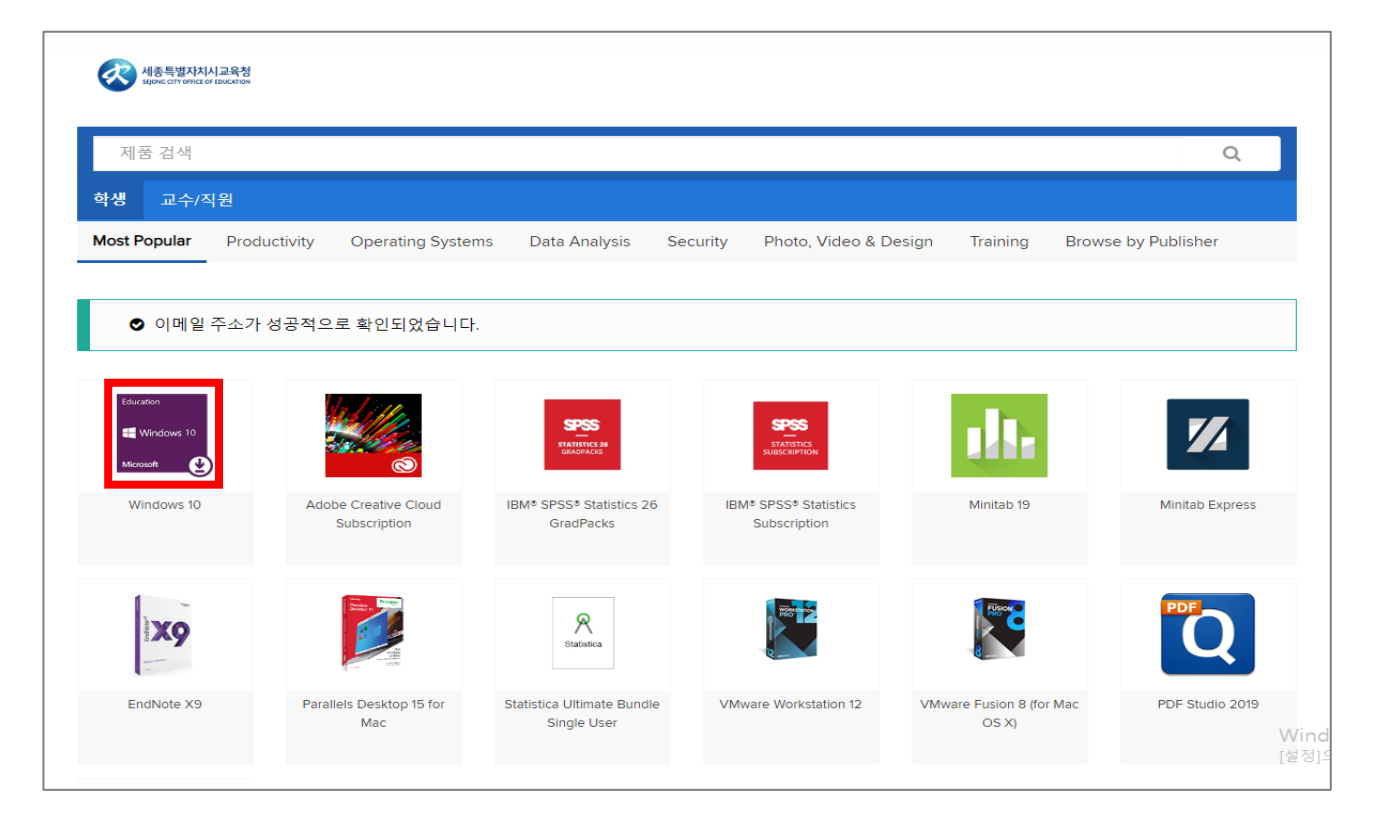

# 7. [카트에 추가] 및 [체크아웃]을 클릭합니다.

| 이 사이트를 이용 소                  | ⊾핑 카트에 ∛                             | 추가됨                                                                                                    |                        | 동의          |
|------------------------------|--------------------------------------|----------------------------------------------------------------------------------------------------|------------------------|-------------|
|                              |                                      |                                                                                                    | ☞ 전체 카트 보기             | 한국어 — USD   |
|                              |                                      | 수량                                                                                                    | 가격                     | !생님 🗸 🃜 (1) |
| 신종특별자자<br>Sgowe carry serves | Education<br>Windows 10<br>Microsoft | Microsoft Windows 10 Education (Multilanguage) - 1<br>Download - Product Key                                                                                                    | 무료                     |             |
| 제품 검색                        | 관련 제품                                |                                                                                                    |                        | Q           |
| 학생 교수/፡<br>Most Popular      | 24                                   | Extended Access Guarantee (24 months)<br>귀하 주문의 모든 항목을 기본에서 확장 액세스로 업그레이드하시면, 약간<br>의 비용으로 24개월 동안 다운로드와 키에 대한 액세스를 보장 받을 수 있1<br>니다. 이 옵션이 시간 제한 라이센스를 연장 시키지는 않습니다.<br><u>자세한 정보</u> | \$5.95<br>E            | blisher     |
| Microsoft                    |                                      | Parallels Desktop 15 for Mac - Mac에서 Windows 사용 (Multilanguage) (12<br>개월 구독)<br>세부사항                                                                                                  | \$46.34                | _           |
| Windows 10                   |                                      | Sticky Password Premium<br>세보사한                                                                                                    | \$29.00                | 있음          |
| Microsoft                    |                                      |                                                                                                    | <b>F1</b>              | 니까?         |
| 설명                           | I                                    | Back to Shopping 🗸 체크 이                                                                                                    | 웃                      |             |
| Enterprise의 기능               | 과 암께 오늘날 교회                          | 육 기관에 썰요한 포괄적인 니바이스 세어 및 관리 기능이 포함됩니다. Windov                                                                                                    | vs 10 Education은 또한 교육 | 학부문에서의      |

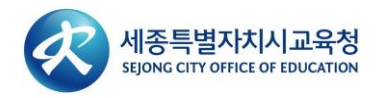

### 8. 약관을 확인 후 [수락]을 클릭합니다.

- 약관에 동의 하시려면 사용자 이름과 서명을 정확히 입력 합니다.
- 사용자 이름과 서명 작성 시 하단에 있는 이메일 주소와 이름을 그대로 입력하시면 됩니다.
   (띄어쓰기도 맞춰야 합니다)

| Microsoft Student Option User Acceptance Form         이 메시지는 다음에 적용됩니다:         제품       계약 번호       통특 번호         Microsoft Windows 10 Education (Multilanguage) - Download - Product Key       V5074230         1. 관이선스 분야 감이 다신 하가자는 물을 라이선스 계약에 의해 교육 기관이 학생에게 부여한 권리에 따라학생이 학생의 Pc에 설치한 아래에서 확인되<br>는 소프트웨어 비전 번호 및 인데 1개 사론을 실행할 수 있는 건리를 학생에게 부여한 귀나다. 학생의 소프트웨어 사용 권리는 가장 최신의 제품 약관의 해<br>당 역 색의 학 등 대성이 되다. 물업 대용자의 경우 소프트웨어 가장 활산 영감이 타다/Www.microsoft.com/licensing에서 볼 수 있는 가<br>장 최신의 제품 사용 권한(Product Use Rights )의 관련 색선에 따몰니다.         2. 관리 및 관련 상품       예정 제 한 학생은 본 제한 사항에도 물구하고 적용법에 의해 명시적으로 허용되는 정우를 제외하고 소프트웨어를 역설계, 다랍<br>파일 또는 분해할 수 없습니다. 학생 전 프트웨어는 단일 소프트웨어 문서 안에 전 됩니다. 소프트웨어 구성 요소를 하나 이상의 컴퓨터에서 분리하여 사용할 수 없<br>습니다.         1. 권 서는 물을 라이선스 계약에 따라 소프트웨어 문제 안에 전 문 전 우료 전화 지원을 받을 수 없습니다.       ************************************                                                                                                    |   |
|----------------------------------------------------------------------------------------------------|---|
| 이 메시지는 다음에 적용됩니다.:           체품         계약 번호         등록 번호           Microsoft Windows 10 Education (Multilanguage)- Download - Product Key         V5074230           1 라이션스 부여 라이선스 허가자는 물을 받아선스 계약에 의해 교육 기관이 학생에게 부여한 권리에 따라학생이 학생의 Pc에 설치한 아래에서 확인되는 소프트웨어 비전 번호 및 언어 1개 사분을 실행할 수 있는 권리를 학생에게 부여한 관리 다. 방생의 스프트웨어 사용 권리는 가장 최신의 재를 약관한 위 당 색선의 적용 대상이 됩니다. 흡연 예정자의 경우 소프트웨어 사용 권한은 영구적이며 학생이 http://www.microsoft.com/licensing에서 볼 수 있는 가 장 최신의 '제품 사용 권한'(Product Use Rights )의 관련 섹션에 따릅니다.           2 권리 및 재료 생성         9 억설계, 리컴파 말, 분해 제한 학생은 본 제한 사항에도 불구하고 적용 번에 의해 명시적으로 허용되는 경우를 제외하고 소프트웨어를 역설계, 다럼 파일 또는 분해할 수 없습니다.           - 가성 요소의 분리 소프트웨어 는 단일 소프트웨어 문서 라이선스됩니다. 소프트웨어 구성 요소를 하나 이상의 컴퓨터에서 분리하여 사용할 수 없 습니다.           - 가성 요소의 분리 소프트웨어 문에 다이 전수됩니다. 소프트웨어 구성 요소를 하나 이상의 컴퓨터에서 분리하여 사용할 수 없습니다.           - 가성 요소의 분리 소프트웨어 문에 다이 적 수 없습니다.           - 위법 서는 물로 관리 선스 계약에서 법 대회는 호향이 있더라도 학생은 분 학생 라이선스 확인서에 따른 학생의 권리를 판매, 양 도 또는 이정할 수 없습니다. 학생은 교육 기관의 물론 라이선스 계약에 바 팬들 학생이 지 같이 해 소료 모델에 소프트웨어 사용 권리를 취득한 것이므로, 본 학생 다이선스 확인서에 따른 학생의 권리 이전은 열 적히 공지됩니다.           - 전환 여이 전 교육 기관의 물론 라이선스 계약에 바 탄 특수한 조건 하여 소프트웨어 사용 권리를 취득한 것이므로, 본 학생 다이선스 확인서 매 대 학생의 관리 이전은 열 적히 공지됩니다.           - 전환 여시 때 또 학생의 관리 이전은 열 적히 공지됩니다.           - 전환 여시 별 전환 전문 전환 제한 전문 전환 전신 전문 전환 전신 전환 전 여신 또 한 전 여신 또 한 전 여신 또 한 전 여신 또 한 전에 전문 전환 전신 전 환경 여인 전 한 편 전 여신 전 환경 전 전 여신 또 한 전 여신 또 한 전 여신 또 한 전 여신 한 한 여신 전 환경 전 전 면 한 현실 전 한 전 연 여인 전 한 한 전 여신 한 한 전 여신 또 한 전 여신 전 한 전 여신 또 한 전 여신 한 한 전 여신 한 한 전 여신 한 한 번째 전 전 한 한 한 번째 한 전 연 전 한 한 한 전 한 한 한 전 한 한 전 한 한 한 이 해 유한 한 전 한 한 한 전 한 한 한 전 여신 전 한 전 여신 전 한 한 한 한 전 한 전 여신 전 한 전 여신 전 한 한 한 전 한 한 전 한 한 한 전 한 한 한 한 전 한 한 한 한 한 한 한 한 한 한 한 한 한 한 한 한 한 한 한 한 |   |
| 체금         계약 번호         등록 번호           Microsoft Windows 10 Education (Multilanguage) - Download - Product Key         V5074230           1. #0/선스 # qr 라이선스 허가자는 물을 라이선스 계약에 의해 교육 기관이 학생에게 부여한 권리에 따라학생이 학생의 PC에 설치한 아래에서 확인되<br>는 소프트웨어 비전 번호 및 언어 1개 사본을 실행할 수 있는 권리를 학생에게 부여한 권리에 따라학생이 차성의 PC에 설치한 아래에서 확인되<br>는 소프트웨어 비전 번호 및 언어 1개 사본을 실행할 수 있는 권리를 학생에게 부여한 권리에 따라학생이 http://www.microsoft.com/licensing에서 볼 수 있는 가<br>장 최신의 '제품 사용 권한 (Product Use Rights )의 관련 섹션에 따릅니다.           2. #리 및 재형 성명         • 역설계, 리컴파일, 분해 제한 학생은 본 제한 사항에도 불구하고 적용법에 의해 명시적으로 허용되는 경우를 제외하고 소프트웨어를 역설계, 디컴<br>파일 또는 분해할 수 없습니다.           • 역설계, 리컴파일, 분해 제한 학생은 본 제한 사항에도 불구하고 적용법에 의해 명시적으로 허용되는 경우를 제외하고 소프트웨어 분 학생 1 여유 약의 여유 주요 등 습니다.           • 전성 소프트웨어어를 임대하거나 리스하거나 대여할 수 없습니다.           • 입법 학생은 소프트웨어 플러 다 가나 리스하거나 대여할 수 없습니다.           • 입법 학생은 소프트웨어 문 안설 소프트웨어 클릭 부탁한 학생은 무료 전화 지원을 받을 수 없습니다.           • 소프트웨어 이전 교류 기관의 물을 라이선스 계약에 따른 특수한 조건 하에 소프트웨어 사용 권리를 취득한 것이므로, 본 학생 라이선스 확인서에 따른 학생의 권리를 반대, 양 도 또는 이 전철 이전 그 제 관리 산 스 책 약에 따른 특수한 조건 하에 소프트웨어 사용 권리를 취득한 것이므로, 본 학생 라이선스 확인서에 따른 학생의 권리를 반대, 양 도 또는 이 전철 이 전은 엄리 금지됩니다.           • 컨보션에 대한 편료 관련에 전원 전 전 전 전 전 전 전 전 전 전 전 전 전 전 전 전 전 전                                                                                                    |   |
| Microsoft Windows 10 Education (Multilanguage) - Download - Product Key     V5074230       1. 라이선스 부여 라이선스 허가자는 불를 라이선스 계약에 의해 교육 기관이 학생에게 부여한 권리에 따라학생이 학생의 PC에 설치한 아래에서 확인되는 소프트웨어 보인 보이 전체 가격을 실행할 수 있는 권리를 학생에게 부여한 권리에 따라학생이 학생의 PC에 설치한 아래에서 확인되는 소프트웨어 보인 되는 가장 최신의 제품 적관의 해 당 생산의 됩니다. 같이 여정자의 20 수 소프트웨어 사용 권한은 영구적이며 학생이 http://www.microsoft.com/licensing에서 볼 수 있는 가 강 최신의 '제품 사용 권한'(Product Use Rights )의 관련 색선에 따릅니다.       2. 관리 및 재한 설명     • 역설계, 리컴파일, 분해 제한 학생은 본 제한 사항에도 불구하고 적용법에 의해 명시적으로 허용되는 경우를 제외하고 소프트웨어를 역설계, 디컴파일 또는 분해할 수 없습니다.       • 역설계, 리컴파일, 분해 제한 학생은 본 제한 사항에도 불구하고 적용법에 의해 명시적으로 허용되는 경우를 제외하고 소프트웨어를 역설계, 디컴파일 또는 분해할 수 없습니다.       • 구성 요소의 분리 소프트웨어는 단일 소프트웨어로서 라이선스됩니다. 소프트웨어 구성 요소를 하나 이상의 컴퓨터에서 분리하여 사용할 수 없습니다.       • 위대 학생은 소프트웨어에 전 교육 기관이 불를 라이선스 계약에 따라 소프트웨어 구성 요소를 하나 이상의 컴퓨터에서 분리하여 사용할 수 없습니다.       • 위대 학생은 소프트웨어에 전 교육 기관의 불를 라이선스 계약에 따른 특수한 조업 하에 소프트웨어 사용 권리를 취득한 것이므로, 본 학생 라이선스 확인서에 따른 학생의 권리를 판매, 양 도또는 이전할 수 없습니다. 학생은 고록 기관의 불를 라이선스 계약에 따른 특수한 조건 하에 소프트웨어 사용 권리를 취득한 것이므로, 본 학생 라이선스 확인서에 따른 학생의 권리 이전은 영격히 금지됩니다.       • 개선 전문 모르 인데에 포함된 이미지, 사진, 애니메이션, 비디오, 오디오, 음악, 텍스트 및 애플릿을 포함하나 이에 국한되지 않음)와 모든 소 보다 전 가 전성 문 모 이산이 가 관련 전 가 전성 분 분 학생 이 여유 관련 것이 모든 것이 전 모 전 전 전성 전 전 모 관련 이 전 같은 학생 전 기 전 전 전 전 전 전 전 모 관련 전 전 전 모 관련 전 전 전 전 모 모 전 전 전 전 전 모 관련 전 전 전 전 모 모 전 전 전 전 전 전 전 전 모 모 전 전 전 전 전 전 전 전 전 전 모 모 전 전 전 전 전 전 모 모 전 전 전 전 전 모 모 전 전 전 전 전 모 모 전 전 전 전 모 모 전 전 전 전 전 모 모 전 전 전 전 전 인 전 모 모 전 전 전 전                                                                                                    |   |
| <ul> <li>1. 라이션스 부여라이션스 허가자는 볼륨 라이션스 계약에 의해 교육 기관이 학생에게 부여한 권리에 따라학생이 학생의 PC에 설치한 아래에서 확인되는 소프트웨어 비전 번호 및 언어 1개 사본을 실행할 수 있는 권리를 학생에게 부여한 비다. 학생의 소프트웨어 사용 권리는 가장 최신의 제품 약관의 해당 색선의 적용 대상이 됩니다. 음업 예정자의 경우 소프트웨어 사용 권한은 영구적이며 학생이 http://www.microsoft.com/licensing에서 볼 수 있는 가장 최신의 '제품 사용 권한'(Product Use Rights)의 관련 색선에 따릅니다.</li> <li>2. 권리 및 재한 성명</li> <li>• 여설계, 리컴파일, 분해 제한 학생은 본 제한 사항에도 불구하고 적용법에 의해 명시적으로 허용되는 경우를 제외하고 소프트웨어를 역설계, 디컴 파일 또는 분해할 수 없습니다.</li> <li>• 구성 요소의 분리 소프트웨어는 단일 소프트웨어로서 라이선스됩니다. 소프트웨어 구성 요소를 하나 이상의 컴퓨터에서 분리하여 사용할 수 없습니다.</li> <li>• 유성 요소의 분리 소프트웨어를 입대하거나 리스하거나 대여할 수 없습니다.</li> <li>• 유성 요소의 분리 소프트웨어 관련 다이 관리는 학생은 무료 전화 지원을 받을 수 없습니다.</li> <li>• 소프트웨어 이전 교육 기관의 볼륨 라이선스 계약에서 반대되는 조향이 있더라도 학생은 본 학생 라이선스 확인서에 따른 학생의 권리를 판매, 양 도 또는 이전할 수 없습니다. 학생은 교육 기관의 볼륨 라이선스 계약에 따른 특수한 조건 하에 소프트웨어 사용 권리를 취득한 것이므로, 본 학생 라이선스 확인서에 따른 학생의 권리 이전은 엄격히 금지됩니다.</li> <li>• 저작권 소프트웨어에 포함된 이미지, 사진, 애니메이션, 비디오, 오디오, 음악, 텍스트 및 애플릿을 포함하나 이에 국한되지 않음와 모든 소.</li> <li>• 보급 보려 모든 체어 보험된 보증을 제외하고 적용 가능한 법이 허용하는 최대 한도 내에서 MICROSOFT와 그 공급업체를 대표하여 제품 및 관련 자료에 대한 권리, 비침해, 상품성, 특정 용도 적합성을 포함하여 일체의 보증을 부인합니다. 학생이 제근적으로 소명한 제한된 보증을 제외하고 적용 가의 전 가보고 전체 이러 모르 보실</li> <li>• 보면 자료에 대한 권리, 비침해, 상품성, 특정 용도 적합성을 포함하여 일체의 보증을 보인합니다. 학생에 이러 고로 변화 전 가로 보려 모 전체 이러 모르 보실</li> </ul>                                                                                                    |   |
| <ul> <li>2. 권리 및 재한 설명         <ul> <li>역설계, 리컴파일, 분해 제한 학생은 본 제한 사항에도 불구하고 적용법에 의해 명시적으로 허용되는 경우를 제외하고 소프트웨어를 역설계, 디컴 파일 또는 분해할 수 없습니다.</li> <li>구성 요소의 분리 소프트웨어는 단일 소프트웨어로서 라이선스됩니다. 소프트웨어 구성 요소를 하나 이상의 컴퓨터에서 분리하여 사용할 수 없습니다.</li> <li>임대 학생은 소프트웨어를 입대하거나 리스하거나 대여할 수 없습니다.</li> <li>지원 서비스 볼륨 라이선스 계약에 따라 소프트웨어를 취득하는 학생은 무료 전화 지원을 받을 수 없습니다.</li> <li>도 또는 이전할 수 없습니다. 학생은 교육 기관의 볼륨 라이선스 계약에 따른 특수한 조건 하에 소프트웨어 사용 권리를 취득한 것이므로, 본 학생 라이선스 확인서에 따른 학생의 권리를 판매, 양 도 또는 이전할 수 없습니다. 학생은 교육 기관의 볼륨 라이선스 계약에 따른 특수한 조건 하에 소프트웨어 사용 권리를 취득한 것이므로, 본 학생 라이선스 확인서에 따른 학생의 권리 이전은 엄격히 금지됩니다.</li> </ul> </li> <li>3. 저작권 소프트웨어에 또한 1 보려 이다. 이전은 엄격히 금지됩니다.</li> <li>보증 분인</li> <li>보증 분인</li> <li>또는 한 리코 이 전은 엄격히 금지됩니다.</li> <li>보증 분인 시 별 모르 전체에 신뢰 모르 전체 신뢰 모르 보수</li> </ul> 보증 분인 또 문단에서 명시적으로 설명한 제한된 보증을 제외하고 적용 가능한 법이 허용하는 최대 한도 내에서 MICROSOFT는 MICROSOFT와 그 공급업체를 대표하여 제품 및 관련 자료에 대한 권리, 비침해, 상품성, 특정 용도 적합성을 포함하여 일체의 보증을 분인합니다. 학생이 MICROSOFT에 손해 배상을 청구할 권리를 갖는 상황이 있을 수 있습니다. 청구 근거(계약 위반 또는 불이행 등)에 관계 없이 MICROSOFT의 책임은 학생이 청구를 제기한 제품과 관련하여 학생이 본 계약에 따라 지불한 금액을 한도로 한 직접적인 손해로 제한됩니다. 적용 가능한 법이 허용하는 최대 한도 내에서 MICROSOFT와 그 공급업체를 대표하여 직례 있는 분 계약에 따라 지불한 금액을 한도로 한 직접적인 손해 로 전한 에 안심 이 제 전자 비하는 최대 하지나 그 주나 이 지 않는 것이 전 수 있는 다 가 문 전에 전 제 전 는 특별 지지 않습니다.                                                                                                    | • |
| <ul> <li>• 구성 요소의 분리 소프트웨어는 단일 소프트웨어로서 라이선스됩니다. 소프트웨어 구성 요소를 하나 이상의 컴퓨터에서 분리하여 사용할 수 없습니다.</li> <li>• 임대 학생은 소프트웨어를 임대하거나 리스하거나 대여할 수 없습니다.</li> <li>• 지원 서비스 볼를 라이선스 계약에 따라 소프트웨어를 취득하는 학생은 무료 전화 지원을 받을 수 없습니다.</li> <li>• 조프트웨어 이전 교육 기관의 볼를 라이선스 계약에서 반대되는 조항이 있더라도 학생은 본 학생 라이선스 확인서에 따른 학생의 권리를 판매, 양도 또는 이전할 수 없습니다. 학생은 교육 기관의 볼를 라이선스 계약에 따른 특수한 조건 하에 소프트웨어 사용 권리를 취득한 것이므로, 본 학생 라이선스 확인서에 따른 학생의 권리 이전은 엄격히 금지됩니다.</li> <li>3. <i>전약권</i> 소프트웨어에 포함된 이미지, 사진, 애니메이션, 비디오, 오디오, 음악, 텍스트 및 애플릿을 포함하나 이에 국한되지 않음)와 모든 소 한 다이선스 확인서에 따른 학생의 권리 이전은 엄격히 금지됩니다.</li> <li>* 프로웨어(소프트웨어에 포함된 이미지, 사진, 애니메이션, 비디오, 오디오, 음악, 텍스트 및 애플릿을 포함하나 이에 국한되지 않음)와 모든 소 한 다이선스 확인서에 따른 학생의 권리를 한 것이므로, 본 학생 라이선스 확인서에 따른 학생의 관리 이전은 엄격히 금지됩니다.</li> <li>* 프로웨어 명시적으로 설명한 제한된 보증을 제외하고 적용 가능한 법이 허용하는 최대 한도 내에서 MICROSOFT는 MICROSOFT와 그 공급업체를 대표하여 제품 및 관련 자료에 대한 권리, 비침해, 상품성, 특정 용도 적합성을 포함하여 일체의 보증을 부인합니다. 학생이 MICROSOFT에 손해 배상을 청구할 권리를 갖는 상황이 있을 수 있습니다. 청구 근거(계약 위반 또는 불이행 등)에 관계 없이 MICROSOFT의 책임은 학생이 청구를 제기한 제품과 관련하여 학생이 본 계약에 따라 지불한 금액을 한도로 한 직접적인 손해로 제한됩니다. 적용 가능한 법이 허용하는 최대 한도 내에서 MICROSOFT와 그 공급업체는 관련하여 학생이 본 계약에 따라 지불한 금액을 한도로 한 직접적인 손해로 제한됩니다. 적용 가능한 법이 허용하는 최대 한도 내에서 MICROSOFT와 그 공급업체는 아떤 경우에도 본 계약과 관련하여 발생하는 일체의 간접적인 손해 구능성을 사전에 알고 있었다고 해도 그에 대한 책임을 지지 않습니다.</li> </ul>                                                                                                    |   |
| <ul> <li>이대 학생은 소프트웨어를 임대하거나 리스하거나 대여할 수 없습니다.</li> <li>지원 서비스 볼륨 라이선스 계약에 따라 소프트웨어를 취득하는 학생은 무료 전화 지원을 받을 수 없습니다.</li> <li>소프트웨어 이전 교육 기관의 볼륨 라이선스 계약에서 반대되는 조항이 있더라도 학생은 본 학생 라이선스 확인서에 따른 학생의 권리를 판매, 양<br/>도 또는 이전할 수 없습니다. 학생은 교육 기관의 볼륨 라이선스 계약에 따른 특수한 조건 하에 소프트웨어 사용 권리를 취득한 것이므로, 본 학생<br/>라이선스 확인서에 따른 학생의 권리 이전은 엄격히 금지됩니다.</li> <li><i>저작권</i> 소프트웨어(소프트웨어에 포함된 이미지, 사진, 애니메이션, 비디오, 오디오, 음악, 텍스트 및 애플릿을 포함하나 이에 국한되지 않음)와 모든 소<br/>도디에서 비너에 대한 모든 리키와 전자리스 프로 또는 ㅋ ㅋㅋ 성했고! 보이하나 한 자리의 비 ㅋ 레포와 포함에 이상 나무로 바소</li> <li>보증 부인</li> <li>앞 문단에서 명시적으로 설명한 제한된 보증을 제외하고 적용 가능한 법이 허용하는 최대 한도 내에서 MICROSOFT는 MICROSOFT와 그 공급업체를<br/>대표하여 제품 및 관련 자료에 대한 권리, 비침해, 상품성, 특정 용도 적합성을 포함하여 일체의 보증을 부인합니다. 학생이 MICROSOFT에 손해 배상을<br/>청구할 권리를 갖는 상황이 있을 수 있습니다. 청구 근거(계약 위반 또는 불이행 등)에 관계 없이 MICROSOFT의 책임은 학생이 청구를 제기한 제품과<br/>관련하여 학생이 본 계약에 따라 지불한 금액을 한도로 한 직접적인 손해로 제한됩니다. 적용 가능한 법이 허용하는 최대 한도 내에서 MICROSOFT와<br/>그 공급업체는 어떤 경우에도 본 계약과 관련하여 발생하는 일체의 간접적인 손해 온해 가능성을 사전에 알고 있었다고 해도 그에 대한 책임을 지지 않습니다.</li> </ul>                                                                                                    |   |
| 3. 전작권 소프트웨어(소프트웨어에 포함된 이미지, 사진, 애니메이션, 비디오, 오디오, 음악, 텍스트 및 애플릿을 포함하나 이에 국한되지 않음)와 모든 소<br>포트웨어 방법 모드 관리에 당한 모든 관리에 지하고 작용 가능한 법이 허용하는 최대 한도 내에서 MICROSOFT는 MICROSOFT와 그 공급업체를<br>대표하여 제품 및 관련 자료에 대한 권리, 비침해, 상품성, 특정 용도 적합성을 포함하여 일체의 보증을 부인합니다. 학생이 MICROSOFT와 그 공급업체를<br>여관한 권리를 갖는 상황이 있을 수 있습니다. 청구 근거(계약 위반 또는 불이행 등)에 관계 없이 MICROSOFT의 책임은 학생이 청구를 제기한 제품과<br>관련하여 학생이 본 계약에 따라 지불한 금액을 한도로 한 직접적인 손해로 제한됩니다. 적용 가능한 법이 허용하는 최대 한도 내에서 MICROSOFT와 그 공급업체는<br>그 공급업체는 어떤 경우에도 본 계약과 관련하여 발생하는 일체의 간접적인 손해, 수익 또는 매출 손실 피해, 비즈니스 중단, 비즈니스 정<br>보 손실 또는 기타 손실을 포함하나 이에 국한되지 않음)에 대해서 그러한 손해 가능성을 사전에 알고 있었다고 해도 그에 대한 책임을 지지 않습니다.                                                                                                    |   |
| <i>보증 부인</i><br>앞 문단에서 명시적으로 설명한 제한된 보증을 제외하고 적용 가능한 법이 허용하는 최대 한도 내에서 MICROSOFT는 MICROSOFT와 그 공급업체를<br>대표하여 제품 및 관련 자료에 대한 권리, 비침해, 상품성, 특정 용도 적합성을 포함하여 일체의 보증을 부인합니다. 학생이 MICROSOFT에 손해 배상을<br>청구할 권리를 갖는 상황이 있을 수 있습니다. 청구 근거(계약 위반 또는 불이행 등)에 관계 없이 MICROSOFT의 책임은 학생이 청구를 제기한 제품과<br>관련하여 학생이 본 계약에 따라 지불한 금액을 한도로 한 직접적인 손해로 제한됩니다. 적용 가능한 법이 허용하는 최대 한도 내에서 MICROSOFT와<br>그 공급업체는 어떤 경우에도 본 계약과 관련하여 발생하는 일체의 간접적인 손해(결과적 손해, 수익 또는 매출 손실 피해, 비즈니스 중단, 비즈니스 정<br>보 손실 또는 기타 손실을 포함하나 이에 국한되지 않음)에 대해서 그러한 손해 가능성을 사전에 알고 있었다고 해도 그에 대한 책임을 지지 않습니다.                                                                                                    | - |
| <i>보증 부인</i><br>앞 문단에서 명시적으로 설명한 제한된 보증을 제외하고 적용 가능한 법이 허용하는 최대 한도 내에서 MICROSOFT는 MICROSOFT와 그 공급업체를<br>대표하여 제품 및 관련 자료에 대한 권리, 비침해, 상품성, 특정 용도 적합성을 포함하여 일체의 보증을 부인합니다. 학생이 MICROSOFT에 손해 배상을<br>청구할 권리를 갖는 상황이 있을 수 있습니다. 청구 근거(계약 위반 또는 불이행 등)에 관계 없이 MICROSOFT의 책임은 학생이 청구를 제기한 제품과<br>관련하여 학생이 본 계약에 따라 지불한 금액을 한도로 한 직접적인 손해로 제한됩니다. 적용 가능한 법이 허용하는 최대 한도 내에서 MICROSOFT와<br>그 공급업체는 어떤 경우에도 본 계약과 관련하여 발생하는 일체의 간접적인 손해(결과적 손해, 수익 또는 매출 손실 피해, 비즈니스 중단, 비즈니스 정<br>보 손실 또는 기타 손실을 포함하나 이에 국한되지 않음)에 대해서 그러한 손해 가능성을 사전에 알고 있었다고 해도 그에 대한 책임을 지지 않습니다.                                                                                                    |   |
|                                                                                                    | 7 |
| 날짜: 2020년 4월 17일 금요일                                                                                                    |   |
| 사용자 이름 :                                                                                                    |   |
|                                                                                                    |   |
| 서명(이름 입력)::                                                                                                    |   |
| eunjeong park                                                                                                    |   |
| eunjeong park                                                                                                    |   |
|                                                                                                    |   |
| 승의 간 암 부탁 부탁 부탁                                                                                                    |   |

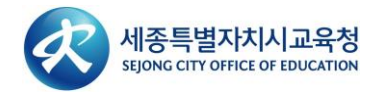

# 9. 주문이 완료 및 확인 이메일이 발송되었습니다.

- 제품 키를 확인합니다.
- **유효기간은 31일** 입니다.
- 제품키 확인 방법은 주문 요약 페이지 (ID 클릭 > 고객님의 계정/주문 > 자세히 보기) 입니다.

|                                                                                                    | ① 주문                                                                                                    | ② 세부사항                                                                                                    |
|----------------------------------------------------------------------------------------------------|----------------------------------------------------------------------------------------------------|----------------------------------------------------------------------------------------------------|
| ⑦ 주문이<br>서 찾을 수                                                                                                    | 완료되었으며 확인 이메일이 곧 발송됩<br>· 있습니다.                                                                                                    | 니다. 인보이스는 <u>여기</u> 에서 인쇄할 수 있습니다. 모든 주문에 대한 자세한 정보는 항상 사용자 계정에                                                                                                    |
|                                                                                                    | 세-                                                                                                    | 부사항 (주문 번호: 100681367450)                                                                                                    |
| 액세스 코                                                                                                    | IE                                                                                                    | 31일 남음!<br>기본 액세스 보장(1개월) - 포함됨                                                                                                    |
| Education                                                                                                    | Microsoft Windows 10 Educ<br>● 제품 키: NBMGB-KC8Y3-<br>•                                                                                                    | ation (Multilanguage) - Download - Product Key<br>et Started                                                                                                    |
|                                                                                                    |                                                                                                    |                                                                                                    |
| Outlook                                                                                                    | 0 7/#                                                                                                    |                                                                                                    |
| Outlook<br>새 메시지                                                                                                    | <ul> <li>▶ 검색</li> <li>         Î 석제 중 보관 ○ 정크 &gt; 《 비우기 토     </li> </ul>                                                                                                    | □ 아동 위치 > 🗸 범주 > ④ 다시 알림 > ッ 의실행 취소                                                                                                    |
| Outlook<br>새 메시지<br>즐거찾기                                                                                                    | <ul> <li>▶ 검색</li> <li></li></ul>                                                                                                    | □ 아등 위치 ◇ ② 범주 ◇ ③ 다시 알림 ◇ ⑤ 실행 취소 ···<br>주문 인보이스: 100681367450                                                                                                    |
| Outlook           세 메시지           즐겨찾기           받은 편지함         4           보낸 편지함                                                                                                    | ▶ 검색         面 삭제 団 보관 ◎ 정크 > 《 비우기 료         ⓒ 값 중요 더기타 필터 >         ○ Sejong City Office of Education<br>주문 인보이스: 10068136 오전 1230<br>** 이 메시지는 자동 메시지입니다. 응답을 ;                                                                                                    | <ul> <li>이동 위치 ✓</li></ul>                                                                                                    |
| Outlook           세 멕시지           즐겨찾기           받은 편지함         4           보년 편지함           임시 보관함                                                                                                    | ♪ 검색         面 삭제 団 보관 ○ 정크 > 《 비우기 토         ◇ 습 중요 □기타 필터 >         ○ 습 중요 □기타 필터 >         ○ Sejong City Office of Education<br>주문 인보이스: 10068136 오전 1230<br>** 이 메시지는 자동 메시지입니다. 응답을 ;         어제                                                                                                    | 이동 위치 ✓        ⑦ 범주 ✓        ① 다시 알림 ✓        ⑦ 실행 취소 …         주문 인보이스: 100681367450         ① 전자 메일이 너무 많이 수신되나요? 구독 취소         ③ 보낸 사람이 수신 허용 - 보닌 사람 목록에 없으므로 이 메시지 일부 내용이 차단되었습니다. noreply@kivuta.com 님의 콘텐츠를 신뢰합니다. [자단된 콘텐츠 표시         ③ Sejong City Office of Education <noreply@kivuta.com>         도 2020-04-19 오전 12:20</noreply@kivuta.com>                                                                                                    |
| Outlook     ·       세 메시지     ·       즐겨찾기     ·       보은 편지함     ·       일시 보관함     ·       즐겨찾기에 추가     ·                                                                                                    | > 검색         교 삭제 □ 보관 ○ 정크 > 《 비우기 료         · · · · · · · · · · · · · · · · · · ·                                                                                                    | 이동 위치 ×        ○ 타시 알림 ×        ○ 실행 취소 …         주문 인보이스: 100681367450         ① 전자 메일이 너무 많이 수신되나요? 구독 취소         ③ 보낸 사람이 수신 하용 - 보낸 사람 목록에 없으므로 이 멕시지 일부 내용이 자단되었습니다. noreply@kivuto.com 님의 콘텐츠를 신뢰합니다.   자단된 콘텐츠 표시         ③ Sejong City Office of Education <noreply@kivuto.com><br/>또 2020-04-18 오픈 12:20<br/>박운정 ×</noreply@kivuto.com>                                                                                                    |
| Outlook       세 메시지       즐겨찾기       안은 편지함       4       보관 편지함       임시 보관함       즐겨찾기에 추가       폴더       받은 편지함     4                                                                                                    | > 검색                                                                                                    | 이동 위치 ✓ ② 범주 ✓ ③ 다시 알림 ✓ ⑦ 실행 취소 ···         주문 인보이스: 100681367450         ○ 전자 메일이 너무 많이 수신되나요? 구독 취소         ③ 보낸 사람이 수신 허용 - 보낸 사람 목록에 없으므로 이 메시지 일부 내용이 자단되었습니다. noneply@kivuto.com 님의 콘텐츠를 신뢰합니다. [ 자단한 콘텐츠 표시         ③ Sejong City Office of Education <noreply@kivuto.com><br/>로 2020-04-18 요권 12:30<br/>박운정 ৬         ** 이 메시지는 자동 메시지입니다 응단을 받을 수 없으므로 회사하지 마신시오 **</noreply@kivuto.com>                                                          |
| Outlook     ·       세 멕시지     ·       결겨찾기     ·       보은 편지함     ·       영시 보관함     ·       관리     ·       ·     ·       ·     ·       ·     ·       ·     ·       ·     ·       ·     ·       ·     ·       ·     ·       ·     ·       ·     ·       ·     ·       ·     ·       ·     ·       ·     ·       ·     ·       ·     ·       ·     ·       ·     ·       ·     ·       ·     ·       ·     ·       ·     ·       ·     ·       ·     ·       ·     ·       ·     ·       ·     ·       ·     ·       ·     ·       ·     ·       ·     ·       ·     ·       ·     ·       ·     ·       ·     ·       ·     ·       ·     ·       ·     ·       ·     ·                                                                                                    | > 검색         ▲ 석제 중 보관 ◇ 정크 > 《 비우기 환         ○ △ 중요 덕기타 필터 >         주문 인보이스: 10068136 오전 1230         ** 이 멕시지는 자동 멕시지입니다. 응답을 ;         어제         Sejong City Office of Education<br>이메일 주소 확인 금으후 1147<br>** 이 멕시지는 자동 멕시지입니다. 응답을 ;         이제         Sejong City Office of Education<br>이메일 주소 확인 금으후 1147<br>** 이 멕시지는 자동 멕시지입니다. 응답을 ;         용       박은정<br>test 금으후 229<br>미리 보기를 사용할 수 없습니다.         박은정       법으로 1                                                              | 이동 위치 ✓        ② 범주 ✓        ③ 다시 알림 ✓        ⑦ 실행 취소 …         주문 인보이스: 100681367450         ④ 전자 메일이 너무 많이 수신되나요? 구득 취소         ③ 보낸 사람이 수신 허용 - 보브 사람 목록에 없으므로 이 메시지 일부 내용이 차단되었습니다. noreply@Kivuto.com 님의 콘텐츠를 신뢰합니다.   차단된 콘텐츠 표시         ③ Sejong City Office of Education <noreply@kivuto.com><br/>또 2000-04-18 오진 12:30<br/>박운징 ৬         ** 이 메시지는 자동 메시지입니다. 응답을 받을 수 없으므로 회신하지 마십시오. **<br/>Sejong City Office of Education</noreply@kivuto.com> |
| Outlook         ····································                                                                                                    | > 검색                                                                                                    | 이동 위치 ✓ ② 범주 ✓ ③ 다시 알림 ✓ ⑦ 실행 취소 ···         주문 인보이스: 100681367450         ● 전자 백일이 너무 많이 수신되나요? 구독 취소         ● 보낸 사람이 수신 하용 - 보낸 사람 목록이 없으므로 이 멕시지 일부 내용이 자단되었습니다. noreply@kivuto.com 님의 콘텐츠를 신력합니다. [자단된 콘텐츠 프시         ③ Sejong City Office of Education <noreply@kivuto.com><br/>토 2020-04-18 오전 12:30<br/>박건정 ৼ         ** 이 메시지는 자동 메시지입니다. 응답을 받을 수 없으므로 회신하지 마십시오. **<br/>Sejong City Office of Education</noreply@kivuto.com>                     |
| Outlook         ·           세 메시지         ·           즐겨찾기         ·           호기호기         ·           보은 편지함         ·           일시 보관함         ·           즐겨찾기에 추가         ·           플더         ·           보은 편지함         ·           실시 보관함         ·           보인 편지함         ·           보신 변지함         ·           고운 편지함         ·                                                                                                    | > 검색                                                                                                    | 이동위치 ✓ ② 범주 ✓ ③ 다시 알림 ✓ ⑦ 실행 취소 ···         주문 인보이스: 100681367450         ● 전자 메일이 너무 많이 수신되나요? 구독 취소         ● 보낸 사람이 수신 하용 - 보낸 사람 목록에 없으므로 이 메시지 일부 내용이 자단되었습니다. noreply@kivuto.com 님의 콘텐츠를 신뢰합니다. ] 자단된 콘텐츠 표시         ③ Sejong City Office of Education          ③ Sejong City Office of Education          ** 이 메시지는 자동 메시지입니다. 응답을 받을 수 없으므로 회신하지 마십시오. **         Sejong City Office d Education                                                    |
| Outlook     ·       세 멕시지     ·       결겨찾기     ·       보은 편지함     ·       영시 보관함     ·       증거찾기이수가     ·       ·     ·       ·     ·       ·     ·       ·     ·       ·     ·       ·     ·       ·     ·       ·     ·       ·     ·       ·     ·       ·     ·       ·     ·       ·     ·       ·     ·       ·     ·       ·     ·       ·     ·       ·     ·       ·     ·       ·     ·       ·     ·       ·     ·       ·     ·       ·     ·       ·     ·       ·     ·       ·     ·       ·     ·       ·     ·       ·     ·       ·     ·       ·     ·       ·     ·       ·     ·       ·     ·       ·     ·       ·     ·       ·     ·       ·     · <td>&gt; 검색         ● 삭제 □ 보관 ○ 정크 &gt; 《 비우기 토         ○ ద 중요 더 기타 필터 &gt;         ○ Sejong City Office of Education<br/>주문 인보이스: 10068136 오전 1230<br/>** 이 멕시지는 자동 멕시지입니다. 응답을 ;         어제         ③ Sejong City Office of Education<br/>이메일 주소 확인 글 오후 1147<br/>** 이 멕시지는 자동 멕시지입니다. 응답을 ;         8       박은정<br/>test 글 오후 229<br/>미리 보기를 사용할 수 없습니다.         8       박은정<br/>&gt; test (2) 글 오후 226<br/>미리 보기를 사용할 수 없습니다.</td> <td>○ 15 위치 &lt; ♡ 범주 &lt; ○ 다시 알림 &lt; ♡ 실행 취소 ···</td> 주문 인보이스: 100681367450         ○ 전자 백일이 너무 많이 수신되나요? 구축 취소         ○ 보낸 사람이 수신 해용 - 보보 사람 목록에 없으므로 이 멕시지 일부 내용이 자단되었습니다. noreply@kivuto.com 님의 콘링즈를 신뢰합니다. [ 자단된 콘텐즈 표시         ③ Siging City Office of Education <noreply@kivuto.com><br/>또 2000-04-18 오진 12:0<br/>박운징          ** 이 메시지는 자동 메시지입니다. 응답을 받을 수 없으므로 회신하지 마십시오. **<br/>Sejong City Office of Education</noreply@kivuto.com> | > 검색         ● 삭제 □ 보관 ○ 정크 > 《 비우기 토         ○ ద 중요 더 기타 필터 >         ○ Sejong City Office of Education<br>주문 인보이스: 10068136 오전 1230<br>** 이 멕시지는 자동 멕시지입니다. 응답을 ;         어제         ③ Sejong City Office of Education<br>이메일 주소 확인 글 오후 1147<br>** 이 멕시지는 자동 멕시지입니다. 응답을 ;         8       박은정<br>test 글 오후 229<br>미리 보기를 사용할 수 없습니다.         8       박은정<br>> test (2) 글 오후 226<br>미리 보기를 사용할 수 없습니다.                                                                                       | ○ 15 위치 < ♡ 범주 < ○ 다시 알림 < ♡ 실행 취소 ···                                                                                                    |
| Outlook       ·         세 멕시지       ·         즐겨찾기       ·         보은 편지함       4         영시 보관함       ·         증거찾기에 추가       ·         중대       ·         양신 보관함       ·         영지 보관함       ·         양신 보관함       ·         양신 보관함       ·         이시 보관함       ·         기요 편지함       ·         지요 편지함       ·         정크 메일       ·         보관       ·         미고       ·                                                                                                    | > 검색         ● 삭제 〒 보관 ◇ 정크 × 《 비우기 로         ◇ 쇼 중요 □ 기타 필터 ×         ◇ Sejong City Office of Education<br>주문 인보이스: 10068136 오전 1220<br>** 이 미시지는 자동 미시지입니다. 응답을 :         이제         Sejong City Office of Education<br>이메일 주소 확인 급 오후 1147<br>** 이 미시지는 자동 미시지입니다. 응답을 :         ③         Sejong City Office of Education<br>이메일 주소 확인 급 오후 1147<br>** 이 미시지는 자동 미시지입니다. 응답을 :         ③         * 박은정<br>test 급 오후 220<br>미리 보기를 사용할 수 없습니다.         ③         * 박은정<br>미리 보기를 사용할 수 없습니다. | 이동 위치 ✓                                                                                                    |
| Outlook       ·         ·       ·         ·       ·         ·       ·         ·       ·         ·       ·         ·       ·         ·       ·         ·       ·         ·       ·         ·       ·         ·       ·         ·       ·         ·       ·         ·       ·         ·       ·         ·       ·         ·       ·         ·       ·         ·       ·         ·       ·         ·       ·         ·       ·         ·       ·         ·       ·         ·       ·         ·       ·         ·       ·         ·       ·         ·       ·         ·       ·         ·       ·         ·       ·         ·       ·         ·       ·         ·       ·         ·       ·         ·       ·                                                                                                    | ♪ 검색         ● 삭제 한 보관 ◇ 정크 × ぐ 비우기 토         ○ ☆ 증요 다기타 필터 ×         ○ ☆ 증요 다기타 필터 ×         ○ Sejong City Office of Education<br>주문 인보이스: 10068136 오전 1220<br>** 이 멕시지는 자동 멕시지입니다. 응답을 !         여제         ③ Sejong City Office of Education<br>이메일 주소 확인 금 오후 1147<br>** 이 멕시지는 자동 멕시지입니다. 응답을 !         ③ 박은정<br>test 급 오후 229<br>미리 보기를 사용할 수 없습니다.         ⑧ 박은정<br>> test (2) 급 오후 226<br>미리 보기를 사용할 수 없습니다.                                                                            | ○ 당 위치 < ⑦ 범주 < ◎ 다시 알림 < ⑦ 실행 취소 ···                                                                                                    |
| Outlook       ·         세 멕시지       ·         즐겨찾기       ·         보은 편지함       ·         일시 보관함       ·         즐겨찾기에 추가       ·         즐겨찾기에 추가       ·         열년       ·         양관 연지함       ·         일시 보관함       ·         일신 보관감       ·         지은 편지함       ·         보관       ·         미모       ·         대확 내용       ·         시 폴더       ·                                                                                                    | > 검색         ● 삭제 한 보관 ◇ 정크 > 《 비우기 토         ○ 쇼 중요 덕기타 필터>         ○ 소 중요 덕기타 필터>         ○ Sejong City Office of Education<br>주문 인보이스: 10068136 오전 1220<br>** 이 멕시지는 자동 멕시지입니다. 응답을 !         이제         ③ Sejong City Office of Education<br>이메일 주소 확인 금 오후 1147<br>** 이 멕시지는 자동 멕시지입니다. 응답을 !         ③ 법기를 사용할 수 없습니다.         ⑧ 법2 월 수요 확인 금 오후 229<br>미리 보기를 사용할 수 없습니다.         ⑧ 법2 월 수요 확인 금 오후 226<br>미리 보기를 사용할 수 없습니다.                                                            | 이동 위치 <                                                                                                    |

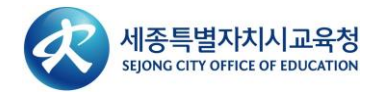

#### Windows 10 Student Use Benefit Program FAQ

1. 깡통 PC에서도 설치 가능한가요?

아닙니다. 해당 라이선스는 업그레이드 라이선스로 정품 Windows가 설치되어 있는 PC에서만 업그레이드 가능합니다.

#### 2. 받은 키로 여러 대에도 업그레이드 가능한가요?

아닙니다. 한 개의 ID에 하나의 키만 발급되며, 발급된 키로 단 하나의 디바이스만 업그레이드 가능합니다.

#### 3. 다운로드 받은 키가 인증되지 않습니다.

키가 인증되지 않는 경우는 다음과 같습니다.

① 기존에 설치되어 있던 Windows가 정품이 아닌경우: 인증 불가합니다.

② 기존에 설치되어 있는 Windows는 K 버전이나, 업그레이드 라이선스는 KN 버전을 받은 경우 <u>support@kivuto.com</u>으로 주문요약을 캡처하여 ID/학교명/성함/연락처와 함께 메일로 전달해주시면 K버전을 재발행 하여 전달 드리겠습니다. 단, 영문으로 커뮤니케이션이 진행됩니다.

#### 4. 무료로 받은 키 값은 언제까지 유효한가요?

웹 스토어에서 무료 주문 후 31일 동안만 키 확인이 가능하며, 이후에는 확인할 수 없고, 확인 기간을 연장 하기 위해서는 추가 비용 결제가 필요합니다. 따라서, 키 값을 별도로 적어놓거나, 저장 해놓으셔야 합니다.

5. 업그레이드하여 이용하다가 바이러스 등으로 문제가 생겨 다시 설치해야 하는 경우 다시 설치 가능한가요? 네, <u>https://www.microsoft.com/ko-kr/software-download/vlacademicISO</u> 에서 이미지를 받으셔서 부트 USB를 제작하신 후 클린 설치를 하시고, 클린 설치 시 키 값이 사용되었던 동일한 디바이스에 설치하시는 경우 키 값 재사용이 가능합니다.

#### 6. 교직원/교수/교사는 이용할 수 없나요?

네, 해당 프로그램은 학생만 대상이 되는 프로그램으로 회원으로 속한 그룹이 교직원/교수/교사인 경우 학교 연간 계약에 의한 Home Use Benefit 프로그램 적용 대상으로 분리되어, \$9.95의 유료 버전 구매만 가능합니다.

#### 7. 학생인데 가입 시 잘못 선택해서 직원/교수로 선택했습니다. 변경할 수 없을까요?

<u>support@kivuto.com</u>으로 Group 변경 요청 메일을 보내주시면 됩니다. 단, 영문으로 커뮤니케이션이 진행됩 니다.

#### 8. 설치하는 중 설치 미디어에서 오류가 발생하면 어디에 문의하나요?

<u>support@kivuto.com</u>으로 증상을 자세히 설명 및 캡처하여 ID/학교명/성함/연락처와 함께 전달해주시면 순 차적으로 해결하여 답신을 드리겠습니다. 단, 영문으로 커뮤니케이션이 진행됩니다.

\* 현재 Windows 10 Education 무료 업그레이드 지원은 해외 Kivuto 회사를 통해 직접 진행되고 있습니다. 사용시 별도의 문의사항은 <u>support@kivuto.com</u> 또는 <u>https://sje.onthehub.com/</u> 하단 kivuto 문의처를 통해서 이메일, 전화 서비스가 제공됨을 알려 드립니다.

# Windows 10 Education 으로 업그레이드 하는 방법

Windows 10 Education 업그레이드를 주문해주셔서 감사합니다! 업그레이드 수행을 위해 아래 중요 지시사항들을 따라 해주세요.

- Windows 7, 8, 혹은 8.1 에서 업그레이드
- Windows XP 혹은 Vista/Mac에서 업그레이드
- Windows 10 Home 혹은 Professional에서 업그레이드

#### Windows 7, Windows 8 및 Windows 8.1 사용자

- 1. Windows Update를 이용하여 현재 사용중인 Home 혹은 Professional 버전의 OS에서 Home/Professional 버 전의 Windows 10으로 업그레이드 합니다. (제어판 >> 시스템 및 보안 >> 윈도우 업데이트 >> 시작)
- 2. Windows 10 Home/Professional 업그레이드가 완료되고나면, 설정 >> 업데이트 및 복구 >> 정품 인증 으로 이동한 후 <제품 키 변경>을 누릅니다.
- 3. Windows 10 Education을 업그레이드하려면 주문 세부사항에서 찾은 제품 키를 입력하십시오.

#### 중요!

Windows 10 은 Windows Update 를 통해 단계적으로 배포됩니다. 이 옵션은 일부 디바이스에서는 다른 디바이스보다 표시되는 데 시간이 오래 걸릴 수 있습니다. Windows Update 를 통한 Windows 10 으로 업그레이드하는 옵션이 표시되지 않는 경우, Microsoft 의 Windows 10 소프트웨어 다운로드 사이트(https://www.microsoft.com/ko-kr/software-download/vlacademicwindows10) 로 이동하여 <지금 도구 다운로드>버튼을 클릭하고 화면의 지시에 따라 업그레이드 할 수 있습니다

#### Windows XP 및 Windows Vista 사용자

- 1. Microsoft의 ISO 소프트웨어 다운로드 사이트(https://www.microsoft.com/ko-kr/software-download/ vlacademicwindows10) 로 이동합니다.
- 2. Windows 10 Education을 업그레이드하려면 주문 세부사항에서 찾은 제품 키를 입력하십시오.
- 3. 제공되는 ISO파일을 이용하여 설치 USB를 제작하여 Clean Install이 가능합니다

#### 중요!

이러한 방식으로 업그레이드하면 모든 파일, 설정 및 소프트웨어 응용 프로그램이 컴퓨터에서 삭제됩니다. 운영 체제를 업그레이드하기 전에 모든 중요한 데이터를 백업하십시오.

#### Windows 10 Home/Professional에서 Education 에디션으로 변경

- 1. 설정 >> 업데이트 및 복구 >> 정품 인증 으로 이동한 후 <제품 키 변경>을 누릅니다.
- 2. Windows 10 Education을 업그레이드하려면 주문 세부사항에서 찾은 제품 키를 입력하십시오.

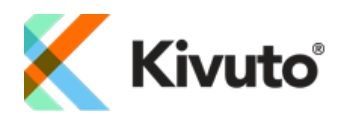